iCómo buscar libros impresos en la BEEC!

Ingrese a la página: <u>www.opac.una.ac.cr</u>. Coloque la cédula y contraseña unificada 01 (contraseña de matrícula). Por último dar click en: "Ingresar". En caso de no recordar la contraseña o ser un usuario externo de la UNA dar click en: "Invitado".

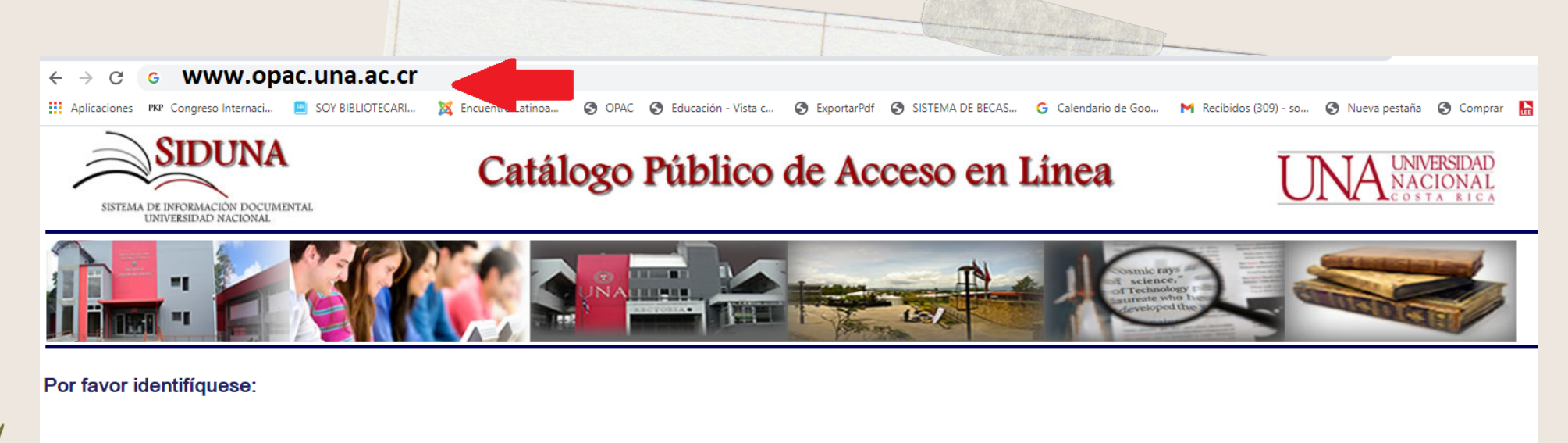

Contraseña:

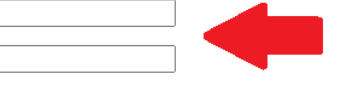

Coloque la cédula y contraseña unificada (contraseña de matrícula)

Número de Identificación:

Por último dar click en: "Ingresar".

Estimado usuario:

- · Utilice sus datos de matrícula en BANNER para ingresar
- Cuando termine de utilizar el OPAC, no olvide finalizar la sesión
- El usuario invitado es principalmente para usuarios externos

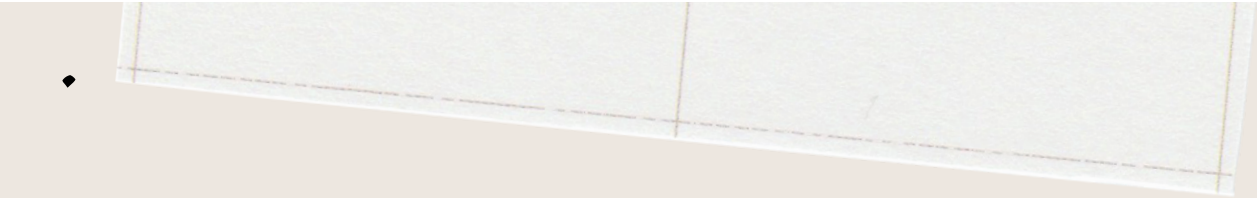

iCómo buscar libros

impreços en la BEEC!

En el campo: "Escriba una palabra o frase" anote el título, autor o tema de **02** húsqueda (procure utilizar palabras claves). En este caso se va buscar libros sobre: neuroeducación.

|                                                                                                    |                                                                                                    |                   |                                         |                                                                            | <b>^</b>                                               |
|----------------------------------------------------------------------------------------------------|----------------------------------------------------------------------------------------------------|-------------------|-----------------------------------------|----------------------------------------------------------------------------|--------------------------------------------------------|
| Finalizar Sesión                                                                                                    | Mi Registro en Biblioteca                                                                              | Mis búsquedas     | Bases de                                | Datos Comentarios                                                          | Préstamo Interbibliotecario                            |
|                                                                                                    |                                                                                                    | SIDUN             |                                         | Catálog                                                                    | go público<br>Acceso en<br>Línea                       |
| Búsqueda por índice                                                                                                    | Búsqueda básica                                                                                        | Búsqueda avanzada | Ultima búsqueda                         | Búsquedas anteriores                                                       | Historial de Búsquedas                                 |
|                                                                                                    | Búsqu                                                                                                  | eda básica        | 1 1 1                                   | Búsqueda avanzada                                                          |                                                        |
| Búsqueda Básica<br>Escriba una palabra o frase<br>Campo de búsqueda<br>¿Palabras próximas?<br>Biblioteca de Búsqueda<br>Enviar Limpiar | Neuroeducación         Todos los campos ▼         ● No ○ Si         Todo el catálogo de la Universidad | rsidad Nacional   | note el título, auto<br>que desea busca | or, tema (palabras claves<br>r.                                            | ) de                                                   |
| Limitar búsqueda:<br>Idioma: Todos  Formato: Todos                                                                                     | De añ                                                                                                  | D:                | A año:                                  | Utilice 4 dígitos para el<br>Utilice el carácter ? para hacer búsquedas de | año<br>un determinado año en adelante.Por ejemplo 200? |
|                                                                                                    | +                                                                                                    |                   | 1                                       |                                                                            |                                                        |

Siempre en: "Campo de búsqueda"

## colocar "Todos los campos" y en 03 "Palabras próximas" dejar activo el botón: "No".

| Regi                                               | strarse             | Finalizar Sesión       | Mir                  | egistro en biblioteca | I                                                | Preferencias | Comentarios                        | Préstamo Interbiblio                            |  |
|----------------------------------------------------|---------------------|------------------------|----------------------|-----------------------|--------------------------------------------------|--------------|------------------------------------|-------------------------------------------------|--|
|                                                    |                     |                        | SID                  |                       |                                                  |              | Catálo<br>de                       | go público<br>Acceso en<br>Línea                |  |
|                                                    | Búsqueda por Indice | I                      | Búsqueda básica      | Búsqı                 | ueda avanzada                                    | Uit          | ima búsqueda                       | Búsquedas anteriores                            |  |
|                                                    |                     |                        | Búsqueda básica      |                       |                                                  |              | Búsqueda avanzada                  | I                                               |  |
| Búsqueda Básica                                    |                     |                        |                      |                       |                                                  |              |                                    |                                                 |  |
| Escriba una palabra o fra                          | se                  | Neuroeducación         |                      |                       | C:                                               | "Commo do bú | www.ada".colo.co.v."T              | adaa                                            |  |
| Campo de búsqueda Todos<br>¿Palabras próximas? O N |                     | Todos los campos 🗸     |                      |                       | Siempre en: Campo de busqueda colocar Todos      |              |                                    |                                                 |  |
|                                                    |                     | ◉ No ○ Si              | lo ⊖ Si              |                       | los campos" y "¿Palabras próximas? siempre dejar |              |                                    |                                                 |  |
| Biblioteca de Búsqueda<br>Enviar Limpiar           |                     | Todo el catálogo de la | Jniversidad Nacional | ~                     | activo el boto                                   | ón de: "No". |                                    |                                                 |  |
| Limitar búsqueda:                                  |                     |                        |                      |                       |                                                  |              |                                    |                                                 |  |
| Idioma:                                            | Todos 🗸             |                        | De año:              |                       | A año:                                           |              | Utilice 4 dígitos para el          | laño                                            |  |
| Formato:                                           | Todos               | •                      |                      |                       |                                                  | Utilice el   | carácter ? para hacer búsquedas de | un determinado año en adelante.Por ejemplo 200? |  |
| Sugerencias de Rúsquer                             | ła:                 |                        |                      |                       |                                                  |              |                                    |                                                 |  |

iCómo buscar libros

impresos en la BEEC!

()4

Puede realizar la búsqueda en todo el Sistema de Información Documental de la Universidad Nacional (SIDUNA) o en una Biblioteca Especializada en particular, en este caso elija: **Biblioteca de Educación**.

| Finalizar Sesión                                           | Mi Registro en Biblioteca                      | Mis                                      | s búsquedas      | Bases de                   | e Datos                 | Comentarios                  | I                        | Préstamo Interbibliotecario |
|------------------------------------------------------------|------------------------------------------------|------------------------------------------|------------------|----------------------------|-------------------------|------------------------------|--------------------------|-----------------------------|
|                                                            |                                                | CIDI                                     | INL              | ^                          |                         | Catálo                       | go públ                  | ico                         |
|                                                            |                                                | SIDU                                     |                  | -                          |                         | do                           | Accoro                   | 00                          |
| 1 m                                                        |                                                |                                          |                  |                            | /                       | de                           | ALLESO                   | en                          |
|                                                            |                                                |                                          |                  |                            |                         |                              | Lír                      | ea                          |
|                                                            |                                                |                                          |                  | -                          |                         |                              |                          |                             |
|                                                            |                                                |                                          |                  |                            |                         |                              |                          |                             |
|                                                            |                                                |                                          |                  |                            |                         |                              |                          |                             |
| Búsqueda por índice                                        | Búsqueda básica                                | Búsqueda avanzada                        | I                | Ultima búsqueda            | Búsqu                   | uedas anteriores             |                          | Historial de Búsquedas      |
|                                                            |                                                | Búsquada básica                          |                  |                            | Rúce                    | ueda avanzada                |                          |                             |
|                                                            |                                                | Juoqueud Dabied                          | I.               | 1 1                        | Dust                    | Jucua dvalizaud              |                          | I.                          |
| Búsqueda Básica                                            |                                                |                                          |                  |                            |                         |                              |                          |                             |
|                                                            |                                                |                                          |                  |                            |                         |                              |                          |                             |
| Escriba una palabra o frase                                |                                                |                                          |                  |                            |                         |                              |                          |                             |
| Campo de busqueda                                          |                                                |                                          |                  |                            |                         |                              |                          |                             |
| ¿Palabras proximas?                                        |                                                |                                          | _                |                            |                         |                              |                          |                             |
| Biblioteca de Búsqueda                                     | Todo el catálogo de la l                       | Jniversidad Nacional 🗸                   | ·                |                            |                         |                              |                          |                             |
| Enviar                                                     | Todo ol potólogo do la                         | Universided Nasional                     | <b>^</b>         |                            |                         |                              |                          |                             |
|                                                            | Biblioteca de Estudios                         | Generales                                |                  |                            |                         |                              |                          |                             |
| Limitar búsqueda:                                          | Biblioteca de Tierra y N                       | /lar                                     |                  |                            |                         |                              |                          |                             |
| Linnar Buoquoud.                                           | Biblioteca Joaquín Gar                         | rcía Monge                               |                  |                            |                         |                              |                          |                             |
| Idioma: Todos                                              | <ul> <li>Biblioteca de Exactas y</li> </ul>    | y Naturales                              |                  | A año:                     |                         | Utilice 4 dígitos para el    | año                      |                             |
| Formato: Todos                                             | Biblioteca de Filosofía                        | y Letras                                 |                  |                            | Utilice el caráct       | er ? para hacer búsquedas de | un determinado año en ac | felante.Por ejemplo 200?    |
|                                                            | Centro de Información                          | Documental Ciencias Sociales             |                  |                            |                         |                              |                          |                             |
|                                                            | Biblioteca de Ciencias                         | del Deporte                              |                  | Seleccione la              | a Biblioteca dor        | de quiere busc               | ar los                   |                             |
| Sugerencias de Busqueda:                                   | Centro de Documentad                           | ción en Política Económica               |                  | libros on or               | to cooo aliia. Dil      | bliotoco do Edu              |                          |                             |
| Escriba una palabra o frase de acuero                      | do al campo de búsqu Biblioteca Campus Col     | to                                       |                  | libros, en es              | te caso enja: Bl        | unoteca de Edu               | cacion.                  |                             |
|                                                            | Biblioteca Campus Lib                          | eria                                     |                  |                            |                         |                              |                          |                             |
| Si seleccionó Si en "Palabras Próxima                      | as", y escribe la frase Biblioteca Medicina Ve | terinaria                                | d sólo desea ver | aquellos registros que cor | ntienen la palabra comp | utadora seguido de la pa     | labra programación.      |                             |
| N                                                          | Biblioteca Campus Nic                          | oya                                      |                  |                            |                         |                              |                          |                             |
| El sistema reconoce tanto palabras er                      | n minúsculas, como e Biblioteca Campus Per     | rez Zeledon<br>ción en Recursos Hídricos |                  |                            |                         |                              |                          |                             |
| Puede realizar la búsquede todo el Si                      | stoma do Información Biblioteca de Relacion    | es Internacionales                       | Bibliotoca Espec | ializada on Particular     |                         |                              |                          |                             |
| <ul> <li>Fuede realizar la busqueda todo el Si:</li> </ul> | Biblioteca de Artes                            | oo momaconaroo                           | biblioteca Espec | anzada en Particular.      |                         |                              |                          |                             |
|                                                            | Biblioteca Campus Sar                          | rapiquí                                  | -                |                            |                         |                              |                          |                             |
|                                                            | · · · · · ·                                    |                                          |                  |                            |                         |                              |                          |                             |
|                                                            |                                                |                                          |                  |                            |                         |                              |                          |                             |
|                                                            |                                                |                                          |                  |                            |                         |                              |                          |                             |

En: "Formato" puede seleccionar el tipo de documento que desea buscar, puede elejir: "Todos" pero en este caso vamos ir a: "Libros".

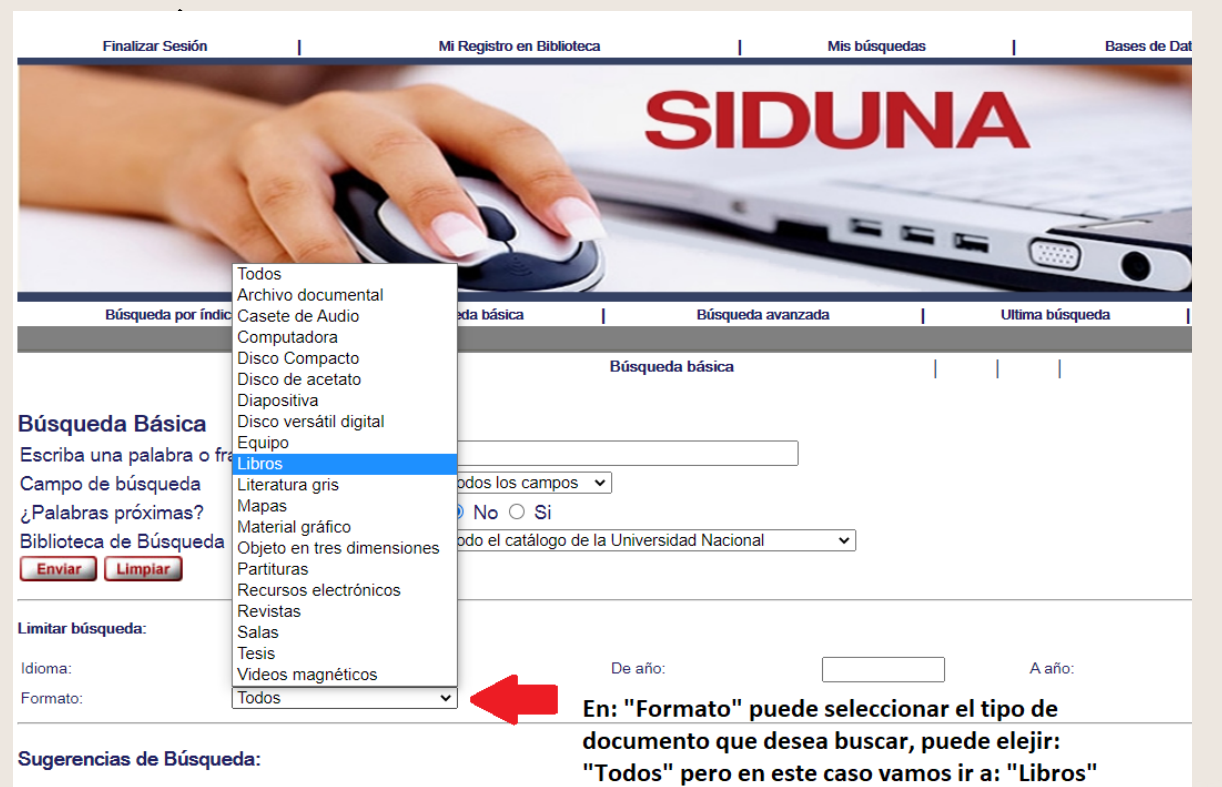

Escriba una palabra o frase de acuerdo al campo de búsqueda.

iCómo buscar libros impresos en la BEEC!

Puede limitar la búsqueda por rango de • años. 06

|                                                                                                    |                                      |                   |                 |                                                                                                    | •                                                                         |
|----------------------------------------------------------------------------------------------------|--------------------------------------|-------------------|-----------------|----------------------------------------------------------------------------------------------------|---------------------------------------------------------------------------|
| Finalizar Sesión                                                                                                    | Mi Registro en Biblioteca            | Mis búsquedas     | Bases d         | e Datos Comentarios                                                                                | Préstamo Interbibliotecario (                                             |
| Búsqueda por índice                                                                                                    | Búsqueda básica                      | Búsqueda avanzada | Uttima búsqueda | Búsquedas anteriores                                                                               | Historial de Búsquedas Mis búsq                                           |
| <b>Búsqueda Básica</b><br>Escriba una palabra o frase<br>Campo de búsqueda<br>¿Palabras próximas?<br>Biblioteca de Búsqueda | Neuroeducación<br>Todos los campos → | dad Nacional      | 1 1             | Dusqueda avanzada                                                                                  |                                                                           |
| Limitar búsqueda:<br>Idioma: Todos •<br>Formato: Libros                                                                     | De año:<br>▼                         | 2000              | А аñо:          | 2021 Utilice 4 dígitos para el año<br>Utilice el carácter ? para hacer búsquedas de un determinado | Puede limitar la búsqueda<br>por año.<br>año en adelante.Por ejemplo 200? |
| Sector de Béannada.                                                                                                    |                                      |                   |                 |                                                                                                    |                                                                           |

Por último dar click en: "Enviar".

| Finalizar Sesion            | I MIR         | egisulo en biblioleca                                                                                            | I Mis busqu                                                                                                    | euas       |                                                                                                    |
|-----------------------------|---------------|----------------------------------------------------------------------------------------------------|----------------------------------------------------------------------------------------------------|------------|----------------------------------------------------------------------------------------------------|
| 200                         |               |                                                                                                    | DU                                                                                                    | NA         |                                                                                                    |
|                             | 2             |                                                                                                    |                                                                                                    |            |                                                                                                    |
|                             |               |                                                                                                    |                                                                                                    |            |                                                                                                    |
|                             |               |                                                                                                    |                                                                                                    |            |                                                                                                    |
|                             |               |                                                                                                    |                                                                                                    |            |                                                                                                    |
| Búsqueda por índice         | Búsqued       | a básica <mark> </mark> Bús                                                                                      | squeda avanzada                                                                                                    | Ultim      |                                                                                                    |
|                             |               | Búsqueda básio                                                                                                   | ca                                                                                                    |            |                                                                                                    |
|                             |               |                                                                                                    |                                                                                                    |            |                                                                                                    |
| Búsqueda Básica             |               |                                                                                                    |                                                                                                    |            |                                                                                                    |
| Escriba una palabra o frase | Ne            | uroeducación                                                                                                    |                                                                                                    |            |                                                                                                    |
| Campo de búsqueda           | Toc           | los los campos 💉                                                                                                 |                                                                                                    |            |                                                                                                    |
| ¿Palabras próximas?         | ۲             | No 🔿 Si                                                                                                    |                                                                                                    |            |                                                                                                    |
| Biblioteca de Búsqueda      | Bib           | lioteca de Educación                                                                                             | ~                                                                                                    |            |                                                                                                    |
| Enviar Limpiar              |               |                                                                                                    |                                                                                                    |            |                                                                                                    |
|                             | Por último da | ar click en: "Enviar".                                                                                           |                                                                                                    |            |                                                                                                    |
| Limitar búsqueda:           |               |                                                                                                    |                                                                                                    |            |                                                                                                    |
| Idioma: Todos               | . •           | De año:                                                                                                    | 2000                                                                                                    | 4          |                                                                                                    |
| Formato:                    |               |                                                                                                    |                                                                                                    |            |                                                                                                    |
|                             |               |                                                                                                    |                                                                                                    |            |                                                                                                    |
|                             |               |                                                                                                    |                                                                                                    |            | and the state of the state of the state of the state of the state of the state of the state of the state of the |
|                             |               |                                                                                                    | la la                                                                                                    | 100 Mar 12 |                                                                                                    |
|                             |               |                                                                                                    | A State of the second second sec |            |                                                                                                    |
|                             |               | and the second second second second second second second second second second second second second second second | amente the set                                                                                                    |            |                                                                                                    |

iCómo buscar libros impresos en la BEEC!

08

09

Se muestran 9 libros relacionados con neuroeducación, los cuales están ordenados por año de publicación de manera descendente. Además se visualiza el autor, formato, título, año de publicación, número de clasificación y Biblioteca donde se encuentra el libro.

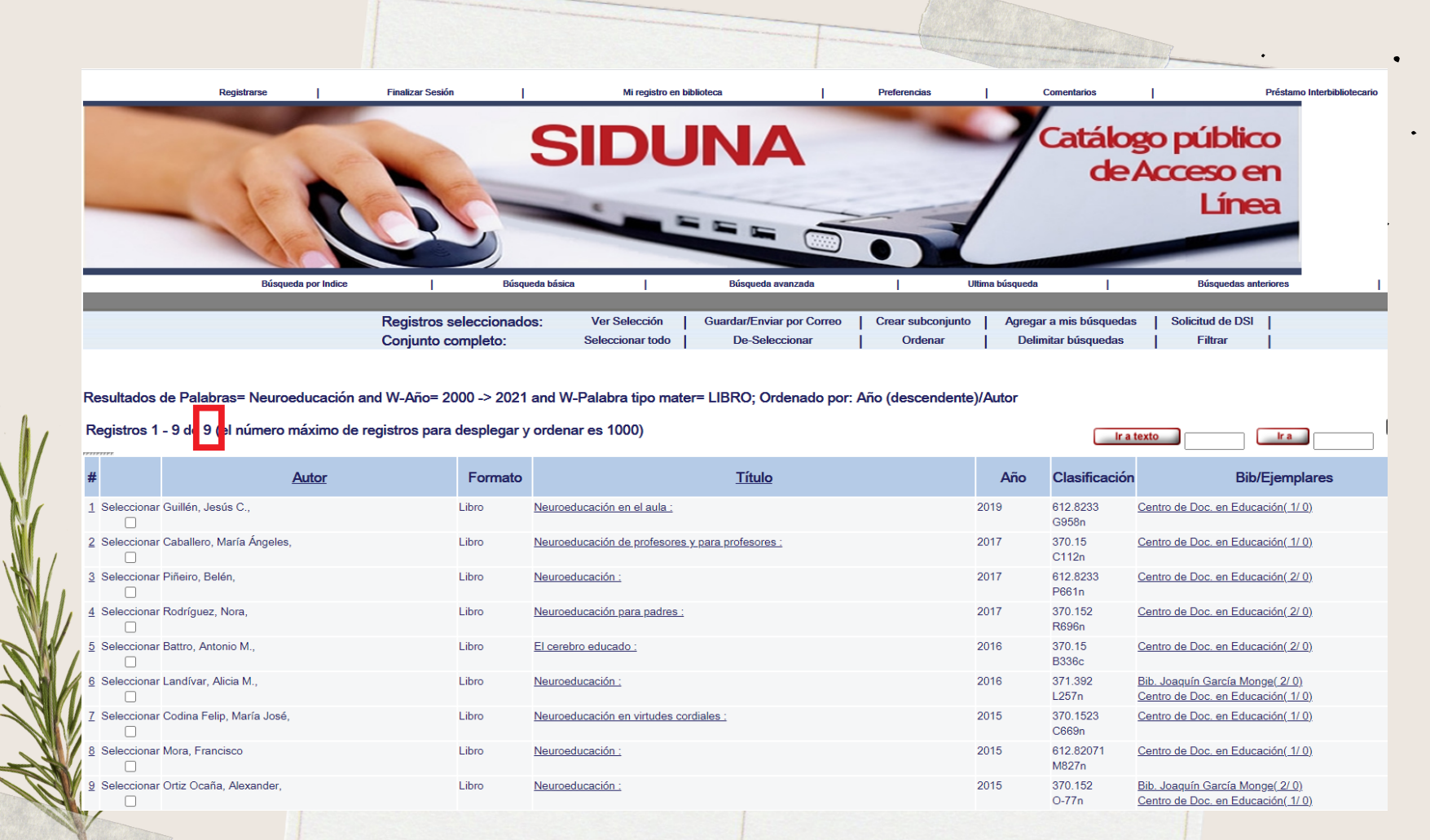

Para solicitar el libro en la Biblioteca debemos anotar el número de clasificación. Por ejemplo, si deseamos pedir el libro: "Neuroeducación en el aula", se anota el número: 612.8233 G958n, solamente.

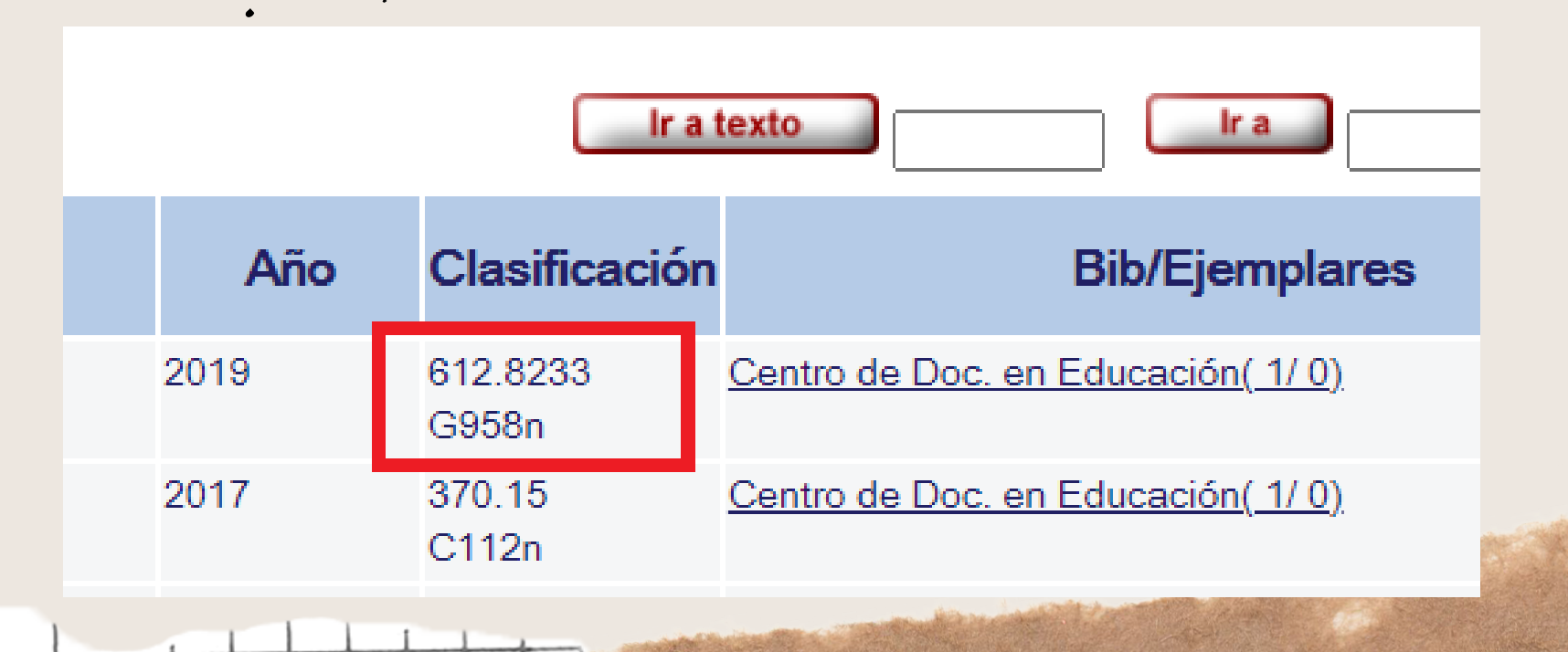

iCómo buscar libros impresos en la BEEC!

En el apartado: "Bib/Ejemplares" se puede visualizar cuantos ejemplares tiene la **10** Biblioteca y al lado si está disponible (en el primer ejemplo el libro está prestado, en el segundo caso está disponible).

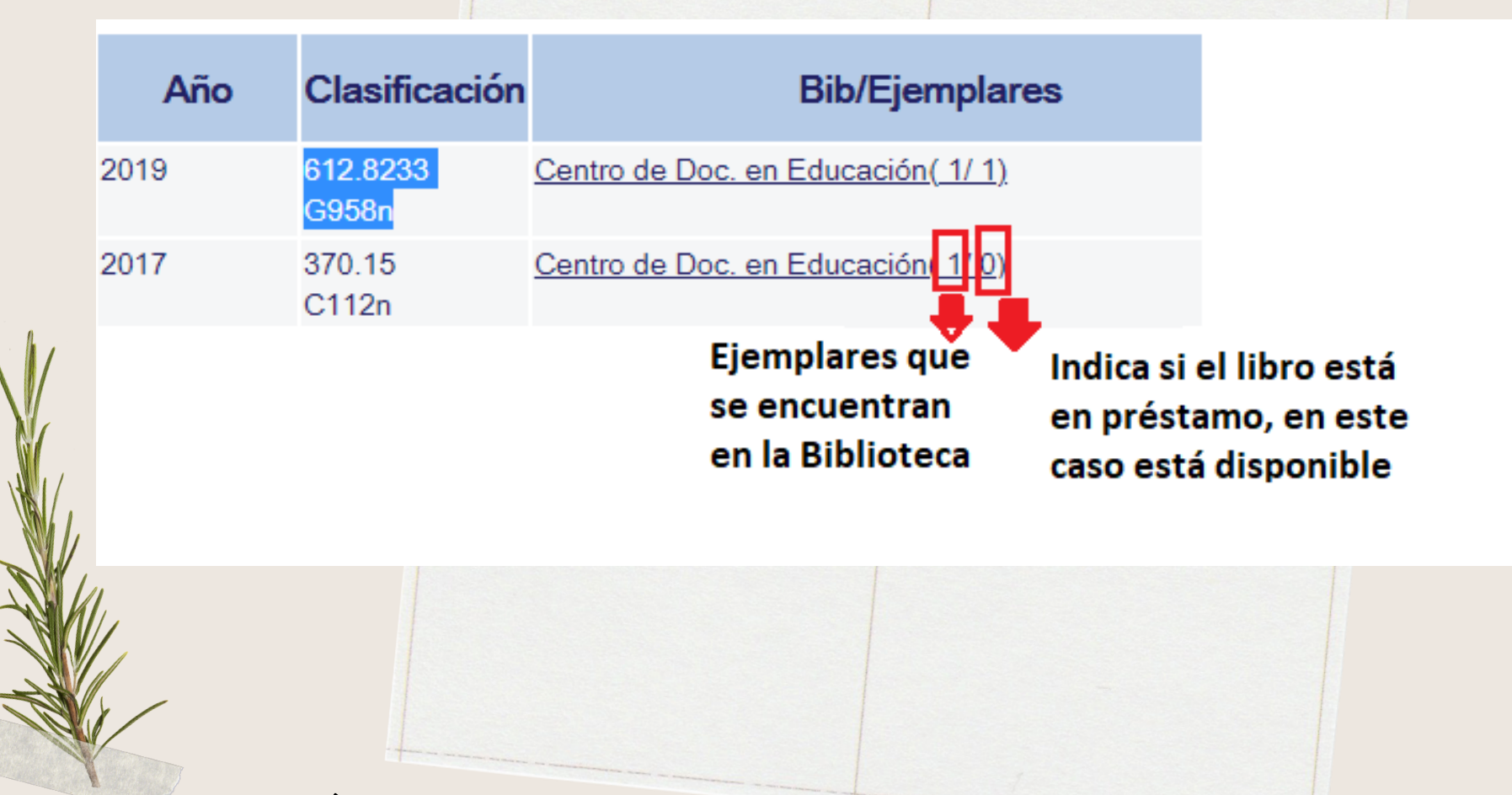

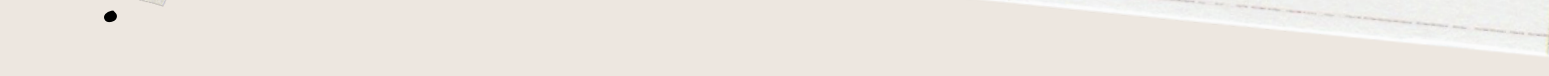

Algunas sugerencias

Presentar la cédula de identificación cuando va retirar los documentos.

Puede solicitar hasta 10 materiales bibliográficos.

El préstamo y devolución de documentos es con cita previa al correo electrónico: beec@una.cr o al WhatsApp: 8943-0151.

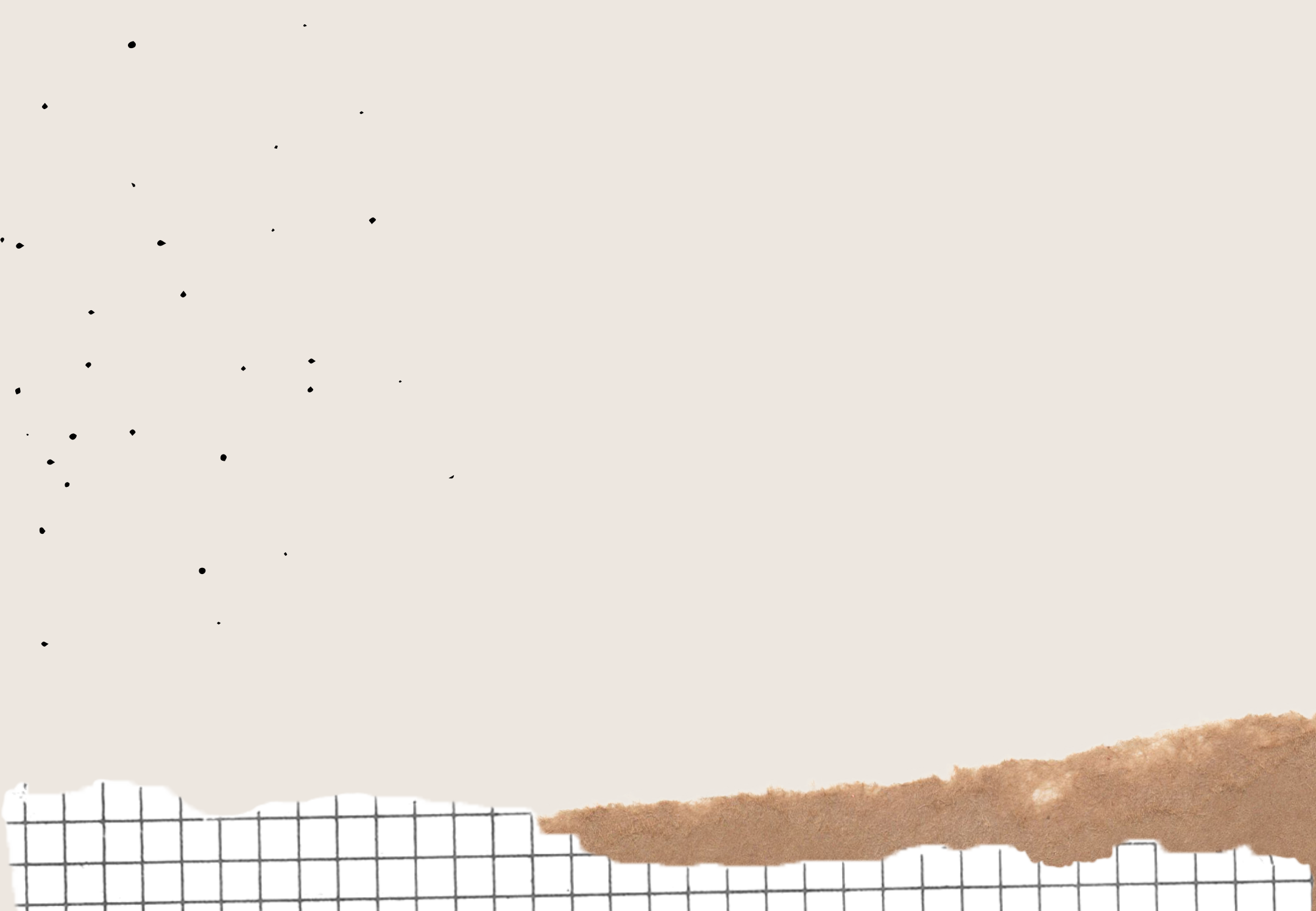